# **Advance Customer Settlement Process**

- 1. Use T Code F-32 for customer settlement
- 2. Enter Customer account number
- 3. Clearing date will be Accounting date for Daily Account/CGA Report.
- 4. Company Code as DOPI
- 5. Special GL indicator
  - a. 'W' for advance customer
- 6. Select additional section as posting date for period of settlement.
- (Additional Selections can also be based on Document Type, Document Numbers Etc.)
- 7. Than process open item

| Clear Custo                | omer: Header I | Data          |                   |
|----------------------------|----------------|---------------|-------------------|
| Process Open Ite           | ms             |               |                   |
| Account                    | 6905           | Clearing Date | 20.06.2019 Period |
| Company Code               | DOPI           | Currency      | INR               |
| Open Item Selecti          | on             |               |                   |
| Special G/L Ind            | W              |               | Standard OIs      |
|                            |                |               | Invoice Summary   |
| Additional Selection       | ns             |               |                   |
| ONone                      |                |               |                   |
| Amount                     |                |               |                   |
| ODocument Num              | ber            |               |                   |
| Profit Center              |                | п.            |                   |
|                            |                |               |                   |
| OReference                 |                |               |                   |
| OPayment order             |                |               |                   |
| ○ Collective invoic        | e              |               |                   |
| ODocument Type             | е              |               |                   |
| OBusiness Area             |                |               |                   |
| <ul> <li>Others</li> </ul> |                |               |                   |

- 8. Enter date range(For Posting date Sleection)
- 9. In case other selection is required i.e Document Number or Document Type , Click on Save or Cntrl + S and proceed with other selection.
- 10. Once the required selection is completed/saved click on Process Open Items.

| Clear Custo       | omer Enter s  | selection criteria |
|-------------------|---------------|--------------------|
|                   |               |                    |
| Other selection   | Other account | Process Open Items |
|                   |               |                    |
|                   |               |                    |
| Parameters entere | ed            |                    |
| Company Code      | DOPI          |                    |
| Account           | 6905          |                    |
| Account Type      | D             |                    |
| Special G/L ind.  | W             | Standard OIs       |
|                   |               |                    |
|                   |               |                    |
|                   |               |                    |
| Posting Date      |               |                    |
| From              | То            |                    |
| 01.01.2019        | 10.01.20      |                    |
|                   |               |                    |
|                   |               |                    |

Finance & Accounts Team, CEPT Mysore

Finandacc.cept@indiapost.gov.in

## SOP On Advance Customer Settlement Process

11. List of Open Items will be displayed on the screen. Assigned amount should always be credit balance to advance customer. Double click on the line items (if incorrectly fetched) to exclude form the processing of settlement which shall alter the assigned amount.

| 🧏 📝 Distribute Difference Charge Off Difference 🥖 | Editing Options 💋 Cash Disc. Due |            |                    |               |        |     |
|---------------------------------------------------|----------------------------------|------------|--------------------|---------------|--------|-----|
| Standard Partial Pmt Res.Items WH Tax             |                                  |            |                    |               |        |     |
| Account items 6005 M S RIGDEAL MARKETIN           |                                  |            |                    |               |        |     |
| Assignment Document D. P., Posting Date Document  | [ext                             | INR Gross  | Partially Paid Amt | CashDiscount  | CDPer. | S.F |
| 9000004556 RV 01 10.01.2019 10.01.2019 1          | Isage for advance                | 280.00     | 0.00               | casho occurre |        |     |
| 4100001964 DZ 19 01.01.2019 01.01.2019            | dvance from customer             | 10,000.00- | 0.00               |               |        |     |
|                                                   |                                  | L          | -                  |               |        |     |
|                                                   |                                  |            |                    |               |        | - L |
|                                                   |                                  |            |                    |               |        |     |
|                                                   |                                  |            |                    |               |        |     |
|                                                   |                                  |            |                    |               |        |     |
|                                                   |                                  |            |                    |               |        | -   |
|                                                   |                                  |            |                    |               |        |     |
|                                                   |                                  |            |                    |               | 4      | •   |
| 및 및 및 음 및 레비 Am ₩ Gross< ₩                        | Currency 👫 Items 🖷 Items 🕅 Disc. | Disc.      |                    |               |        |     |
|                                                   |                                  |            |                    |               |        |     |
| Processing Status                                 |                                  |            |                    |               |        |     |
| Number of items 2                                 | Amount entered                   | 0.00       |                    |               |        |     |
| Display from item                                 | Assigned 9,                      | 720.00-    |                    |               |        |     |
| Reason code                                       | Difference postings              |            |                    |               |        |     |
| Display in clearing currency                      | Not assigned 9,                  | 720.00     |                    |               |        |     |
|                                                   |                                  |            |                    |               |        |     |

12. Click on Charge off diffrence also note down the not assigned amount from the previous screen.

- 13. Enter following in next screen
  - a. Posting key as 19
  - b. customer number
  - c. Special GL indicator same as entered in 1<sup>st</sup> input screen

| Clear Custo                                      | mer Display O                                     | verview                |                                            |                           |
|--------------------------------------------------|---------------------------------------------------|------------------------|--------------------------------------------|---------------------------|
| 🕄 Process Oper                                   | n Items Choose ope                                | n items 🎽 Display      | Currency Accou                             | nt Model 🚺 Taxes          |
| Document Date<br>Posting Date<br>Document Number | 20.01.2019 Typ<br>20.01.2019 Per<br>INTERNAL Fisc | iod 10<br>al Year 2018 | Company Code<br>Currency<br>Translatn Date | DOPI<br>INR<br>20.01.2019 |
| Doc.Header Text                                  | []                                                |                        | Trading Part.BA                            |                           |
| Items in document                                | currency                                          |                        |                                            |                           |
|                                                  |                                                   |                        |                                            |                           |
| D 0.00                                           | <u>c</u> 0.00                                     |                        | 0.00 *                                     | 0 Line items              |
| Other Line Items                                 |                                                   |                        |                                            |                           |
| PstKy 19 Acco                                    | ount 6905                                         | SGL Ind 🕅              | 🗇 уре                                      | New co.code               |

# SOP On Advance Customer Settlement Process

- 14. Press Enter
- 15.
- Enter following in next screen a. Amount = Not assigned amount
  - b. Profit center

| Clear Cust                                                        | tomer Add (                                           | Custome                                          | r item                    |             |                   |     |
|-------------------------------------------------------------------|-------------------------------------------------------|--------------------------------------------------|---------------------------|-------------|-------------------|-----|
| 2880                                                              | Choose open it                                        | tems Proce                                       | ss Open Items             | 🚽 More data | Account Model     |     |
| Customer<br>Company Code I<br>Department of Po<br>Item 1 / Down p | 6905 M<br>DOPI H<br>ost India [D<br>payment receive / | 4 S BIGDEAL  <br>1-34/68, 3RD<br>DELHI<br>/ 19 W | MARKETIN<br>FLOOR, SECTOR | R-3, ROHIN  | G/L Acc 880001000 | 20  |
| Amount                                                            | 9720                                                  | INR                                              |                           |             |                   |     |
|                                                                   | Calculat                                              | e tax                                            | Bus./sectn                |             |                   |     |
| Bus. Area                                                         |                                                       |                                                  |                           |             |                   |     |
| Discount %                                                        |                                                       |                                                  | Disc. Amount              |             |                   |     |
| Purch.Doc.<br>Contract<br>Fund                                    |                                                       | ]/ []                                            | Profit Ctr                | 2432320000  | Real estate       |     |
| Funds Ctr                                                         |                                                       |                                                  | Cmmt Item                 | NC880001000 | 00                |     |
| Assignment                                                        |                                                       |                                                  |                           |             |                   | _   |
| Text                                                              | Unused Advance                                        | 9                                                |                           |             | 1 Long Tex        | cts |

Press Enter 16.

#### Input Segment as DMBE after pop-up 17.

| 1                  |               |              |            |                 |                           |
|--------------------|---------------|--------------|------------|-----------------|---------------------------|
| 🕄 ݨ Display Cur    | rency 🚺 Taxe  | es 🖄 Reset   |            |                 |                           |
| Document Date      | 20.01.2019    | Туре         | AB         | Company Code    | DOPI                      |
| Posting Date       | 20.01.2019    | Period       | 10         | Currency        | INR                       |
| Document Number    | INTERNAL      | Fiscal Year  | 2018       | Translatn Date  | 20.01.2019                |
| Reference          |               |              |            | Cross-CC no.    |                           |
| Doc.Header Text    |               |              | 7          | Trading Part.BA |                           |
| Items in document  | currency      |              |            |                 |                           |
| PK BusA Ad         | cct           |              |            | INR Amount      | Tax amnt                  |
| 001 19W 1016 00    | 000006905 м s | BIGDEAL MARK | <b>TI</b>  | 9,720.00-       |                           |
| 002 09W 1016 00    | 000006905 M S | BIGDEAL MARK | <b>ETI</b> | 10,000.00       |                           |
| 003 17 1013 00     | 000006905 M S | BIGDEAL MARK | ÆTI        | 280.00-         |                           |
|                    |               |              |            |                 |                           |
|                    |               |              |            |                 |                           |
|                    |               |              |            |                 |                           |
|                    |               |              |            |                 |                           |
|                    |               |              |            |                 |                           |
|                    |               |              |            |                 |                           |
|                    |               |              |            |                 |                           |
| <u>D</u> 10,000.00 | C 10,         | 000.00       |            | 0.00 *          | <sup>4</sup> 3 Line items |

18.Post document

### **Customer Account before settlement.**

| Customer Line Item Display                                                    |                                                                  |                                  |
|-------------------------------------------------------------------------------|------------------------------------------------------------------|----------------------------------|
| K ◀ ▶ N   & 2 22 22 23 49 49 23   7 8 8 7 18                                  | 🌐 🌐   🌌 🏂 🔄 🎦   📘 🚺 Selections 🛛 Dispute Case                    |                                  |
| Customer 6905<br>Company Code DOPI<br>Name M S BIGDEAL MARKETIN<br>City DELHI |                                                                  |                                  |
| St Assignment DocumentNo Typ Doc. Date S                                      | Amt in loc.cur. LCurr Clrng doc. Text                            | Net due dt Reversal              |
| 4100001964 DZ 01.01.2019 W<br>9000004556 RV 10.01.2019                        | 10,000.00- INR Advance from cust<br>280.00 INR Usage for advance | comer 01.01.2019<br>= 10.07.2018 |
| * )                                                                           | 9,720.00- INR                                                    |                                  |
| ** Account 6905                                                               | 9,720.00- INR                                                    |                                  |

### Customer account after settlement

| cusi       |     | mer Line Hem | Display       |      |         |     |      |                 |       |            |                       |            |          |
|------------|-----|--------------|---------------|------|---------|-----|------|-----------------|-------|------------|-----------------------|------------|----------|
| <b>i</b> ∢ |     | 🕨 🕨 🖓 🔛      | 🌆 🕸 🖉         | 2    | 7 🖻     | 7   |      |                 | -   E | Selection  | ns 📑 Dispute Case     |            |          |
|            |     |              |               |      |         |     |      |                 |       |            |                       |            |          |
| Custom     | ner | Code         | 6905<br>DOBT  |      |         |     |      |                 |       |            |                       |            |          |
| Joiliban   | Y   | code         | DOFI          |      |         |     |      |                 |       |            |                       |            |          |
| Name       |     | 1            | M S BIGDEAL 1 | MARK | ETIN    |     |      |                 |       |            |                       |            |          |
| City       |     |              | DELHI         |      |         |     |      |                 |       |            |                       |            |          |
|            | _   |              |               |      |         |     | _    |                 |       |            |                       |            |          |
| S          | St  | Assignment   | DocumentNo    | Тур  | Doc. Da | te  | S DD | Amt in loc.cur. | LCurr | Clrng doc. | Text                  | Net due dt | Reversa: |
|            | ø   |              | 1000000215    | AB   | 20.01.2 | 019 | w    | 9,720.00-       | INR   |            | Unused Advance        | 20.01.2019 |          |
| * )        | ø   |              |               |      |         |     |      | 9,720.00-       | INR   |            |                       |            |          |
|            |     |              | 1000000215    | AB   | 20 01 2 | 019 |      | 280 00-         | TNR   | 1000000215 |                       | 20 01 2019 |          |
| 5 i        | ŏ   |              | 1000000215    | AB   | 20.01.2 | 019 | W    | 10,000.00       | INR   | 1000000215 |                       | 20.01.2019 |          |
| _ (        |     |              | 4100001964    | DZ   | 01.01.2 | 019 | W    | 10,000.00-      | INR   | 1000000215 | Advance from customer | 01.01.2019 |          |
| ] (        |     |              | 9000004556    | RV   | 10.01.2 | 019 | _    | 280.00          | INR   | 1000000215 | Usage for advance     | 10.07.2018 |          |
| * (        |     |              |               |      |         |     |      | 0.00            | INR   |            |                       |            |          |
| ** A       | Acc | ount 6905    |               |      |         |     |      | 9,720.00-       | INR   |            |                       |            |          |

More details of Open Items in FBL5N screen :

- 1) Always Select "BNPL" variant for executing reports related to customer in FBL5N.
- 2) Special GL Items Denotes Advances form the customer with document type DZ & AB(partially Settled Document), Discounts with document type RV.
- 3) Normal Items denotes two Revenue items (RV):
  - a) Revenue document generated through monthly billing of advance customer POS Booking, will be assigned with contract number and long text starting with SL and should be comulsority settled.
  - b) Revenue Document genrated through monthly billing of advance customers COD deliveries towards commission will not assigned with contract number and long text shall contain COD and this RV documents should not be settled through this process.
- 4) Advnace Paymnet documents(DZ&AB) selected for Settlement should be always prior to Billing Documents(RV).
- 5) RV can be settled against only DZ or against only AB or Agains both AB/DZ.